## **Responding To Student "Unblock" Requests**

## Step 1.

If a student gets a message from Deledao indicating the website has been blocked, a button is included in the error message that allows the student to request that the teacher unblock a website.

## Step 2.

If a student clicks on this button, a message is sent to the teacher and will appear in the "Unblock Requests" tab. The teacher can approve or deny the request.

## Notes:

If a website has been unblocked, it will remain unblocked for 30 days. A website can be unblocked permanently by clicking the "Add to Allow List" button on the Unblock Request and choosing the rules to add the allowed site and select "Add to Allow List".

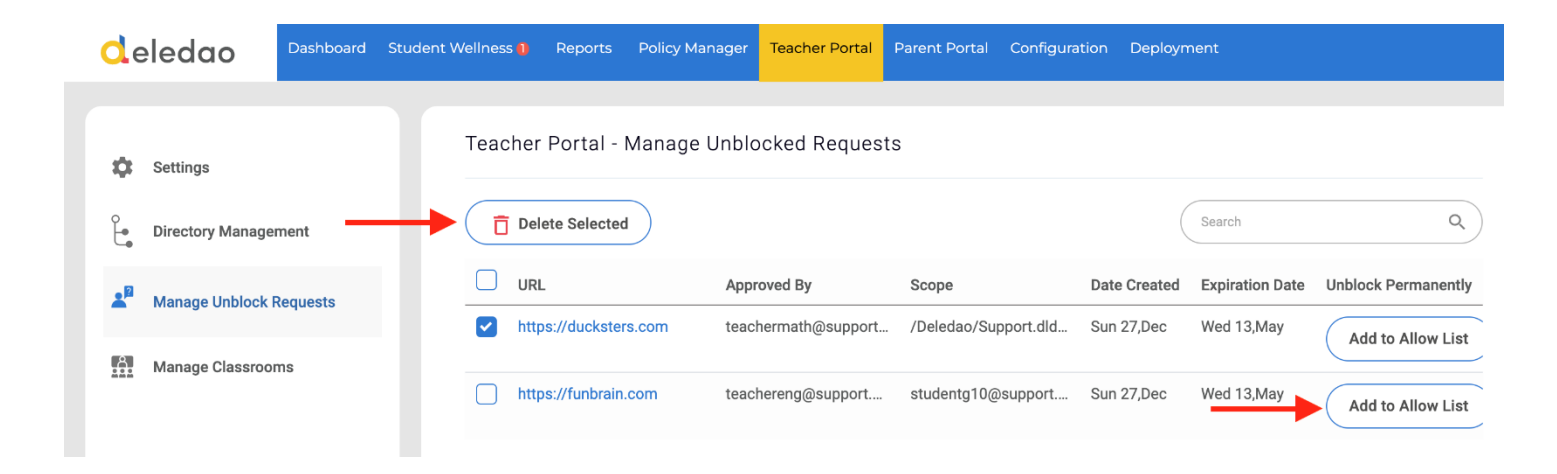